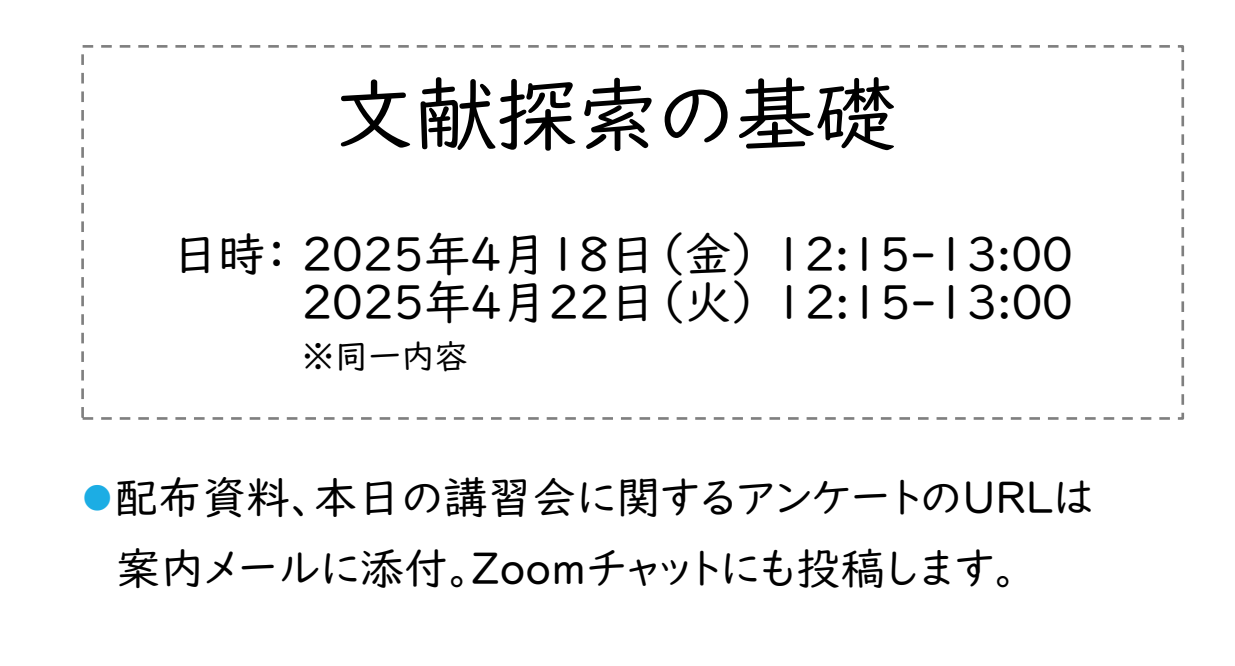

●講習会中にご質問があれば、Zoomチャットで投稿してください。

# 文献探索の基礎

2025.4 GRIPS図書館

# 本日の内容

1.文献探索の予備知識
2.GRIPS図書館所蔵資料の利用
3.オンライン資料/検索ツール
4.GRIPSにない資料の利用

# 1. 文献探索の予備知識

- ・論文作成と文献探索
- ・参考文献リストの見方
- ・文献探索ナビゲーション

# 論文作成と文献探索

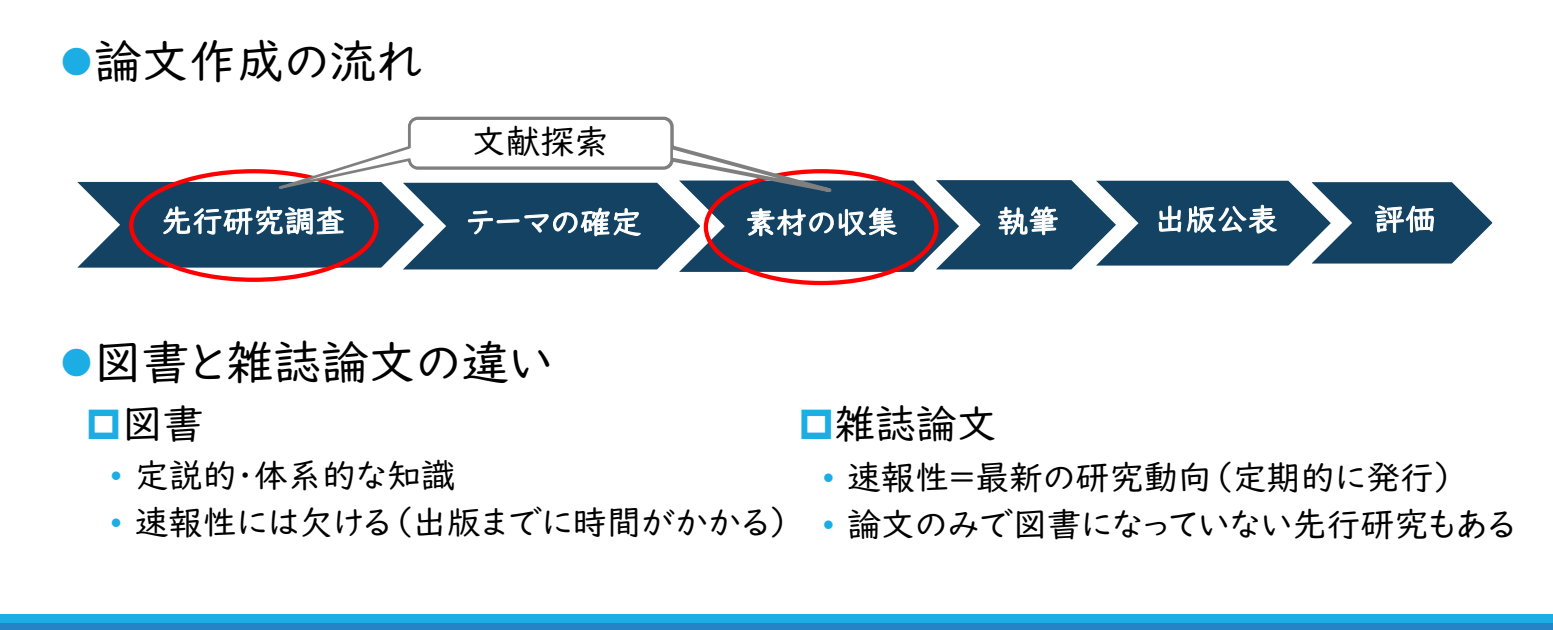

1.文献探索の予備知識

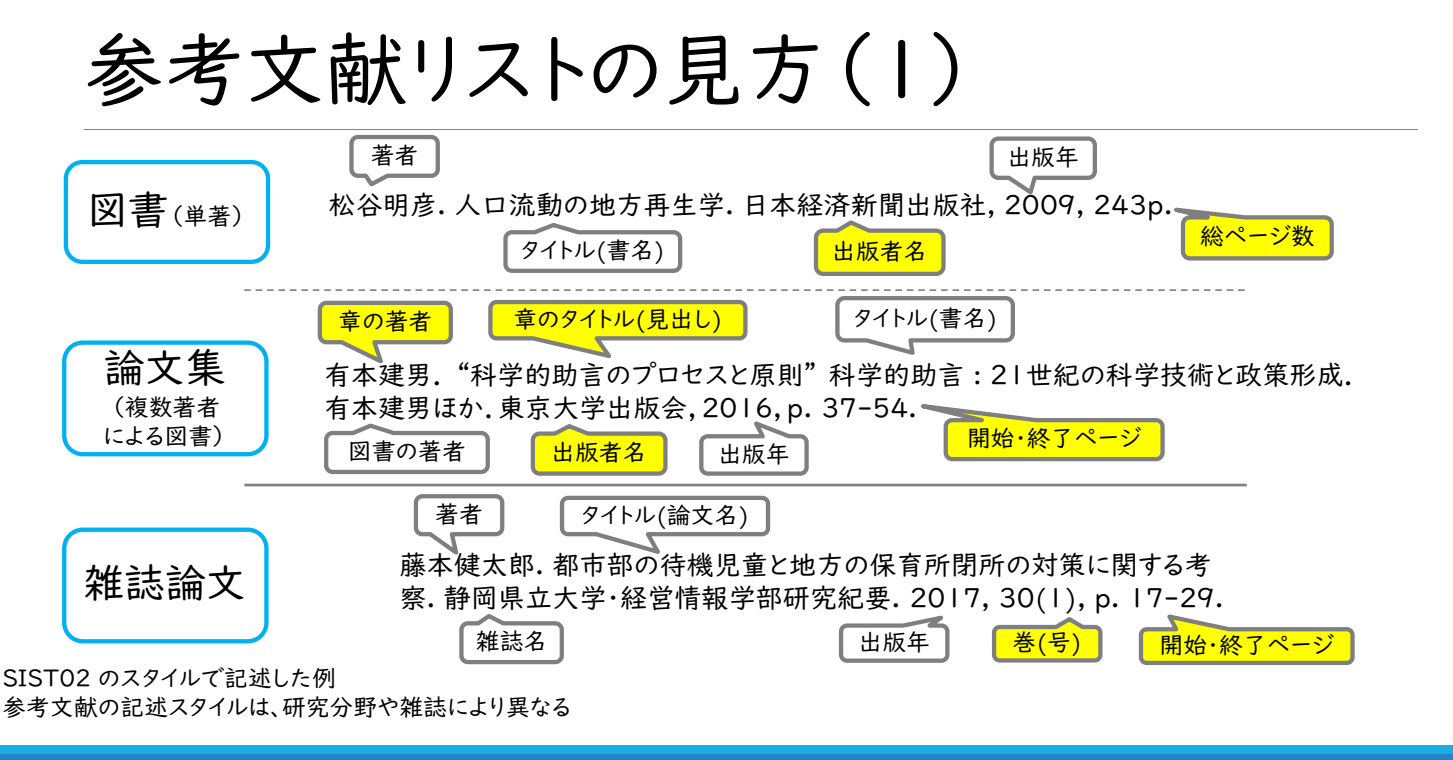

# 参考文献リストの見方(2) シラバスの一部抜粋

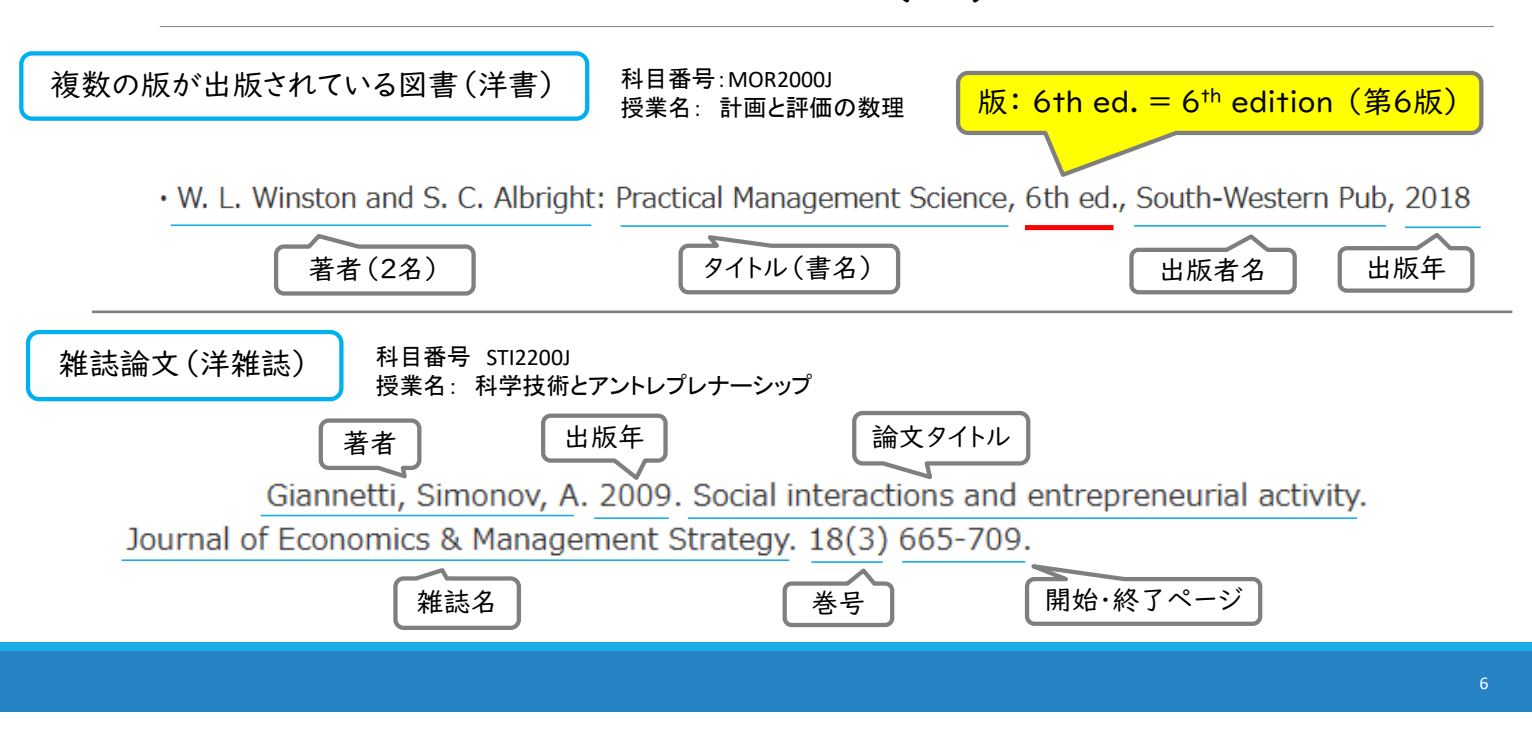

→資料1 1.文献探索の予備知識 文献探索ナビゲーション 資料のタイプに応じて検索ツールを選択 GRIPSで利用できる資料が見つかった場合 • > 図書館で利用: 図書、雑誌、GRIPS博士論文・修士論文 > オンラインで利用: GRIPS契約電子ジャーナル・電子ブックなど Л GRIPSにない資料の場合 ▶ 他機関の図書館が所蔵する資料を利用 - 訪問利用 ➢ GRIPS図書館の蔵書として図書購入希望の申し込み

# 2. GRIPS図書館所蔵資料の利用

- ・図書・雑誌の探し方
- ・ GRIPS博士論文、修士論文

2. GRIPS 図書館所蔵資料の利用 図書・雑誌の探し方

# GRIPS所蔵の図書・雑誌を探す

#### オンライン蔵書検索システム「OPAC」を検索

- OPAC で検索できる資料
  - 冊子の図書館所蔵資料(図書や雑誌等)
  - GRIPS契約の電子ブック
  - ・ [オプション] 国内の他大学等図書館所蔵資料
- OPACで検索できない資料(例)
  - · GRIPS博士論文·修士論文
    - 雑誌論文 **→**・ 雑誌論文は<u>GRIPS Discovery Serviceや各種論文データ</u> <u>ベース</u>で検索。全文リンクから本文が入手できる場合もある。
      - 全文リンクがない場合は、掲載雑誌や巻号、ページ数を確認し、
         <u>OPACで雑誌を検索</u>

→資料2

### OPAC検索画面

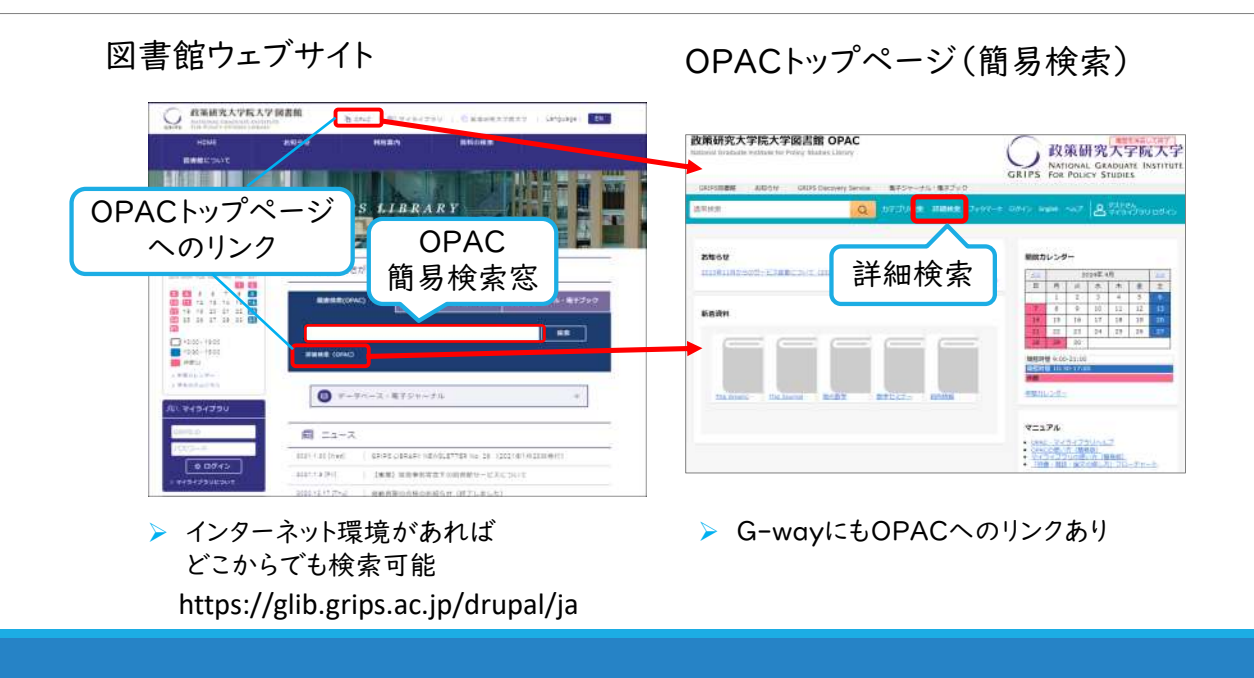

10

2. GRIPS 図書館所蔵資料の利用 図書・雑誌の探し方

### 簡易検索画面

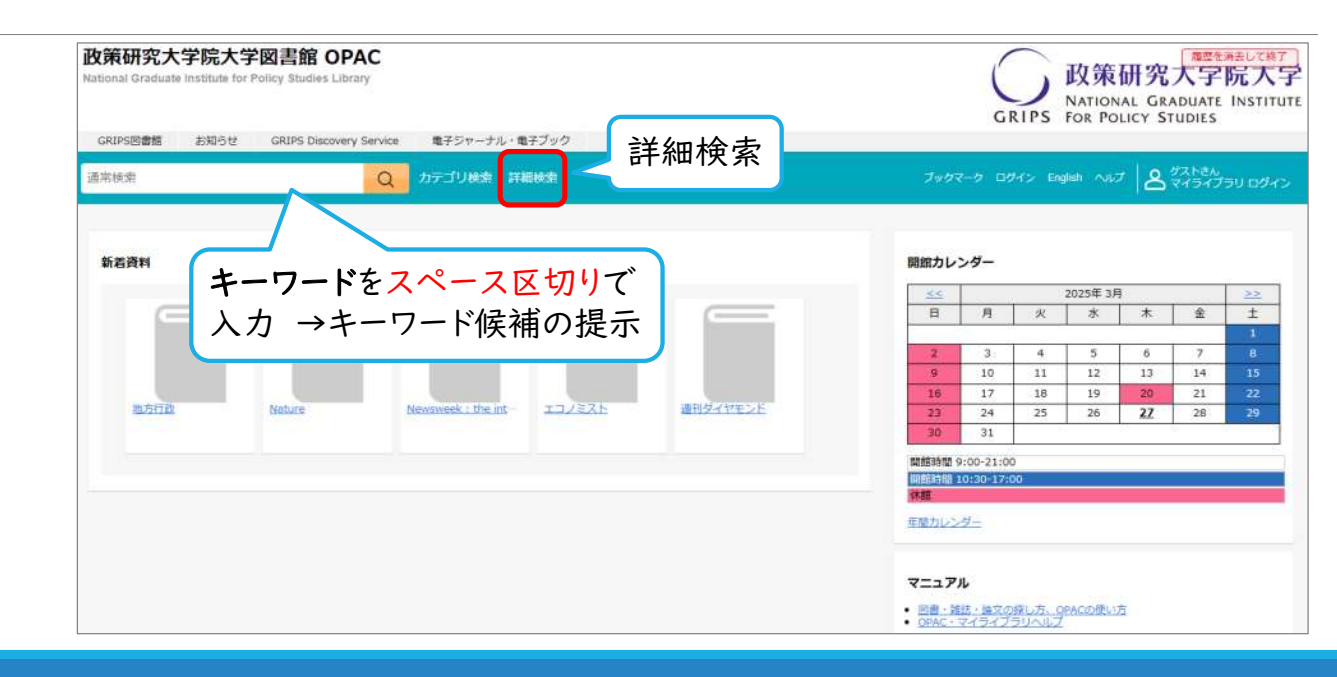

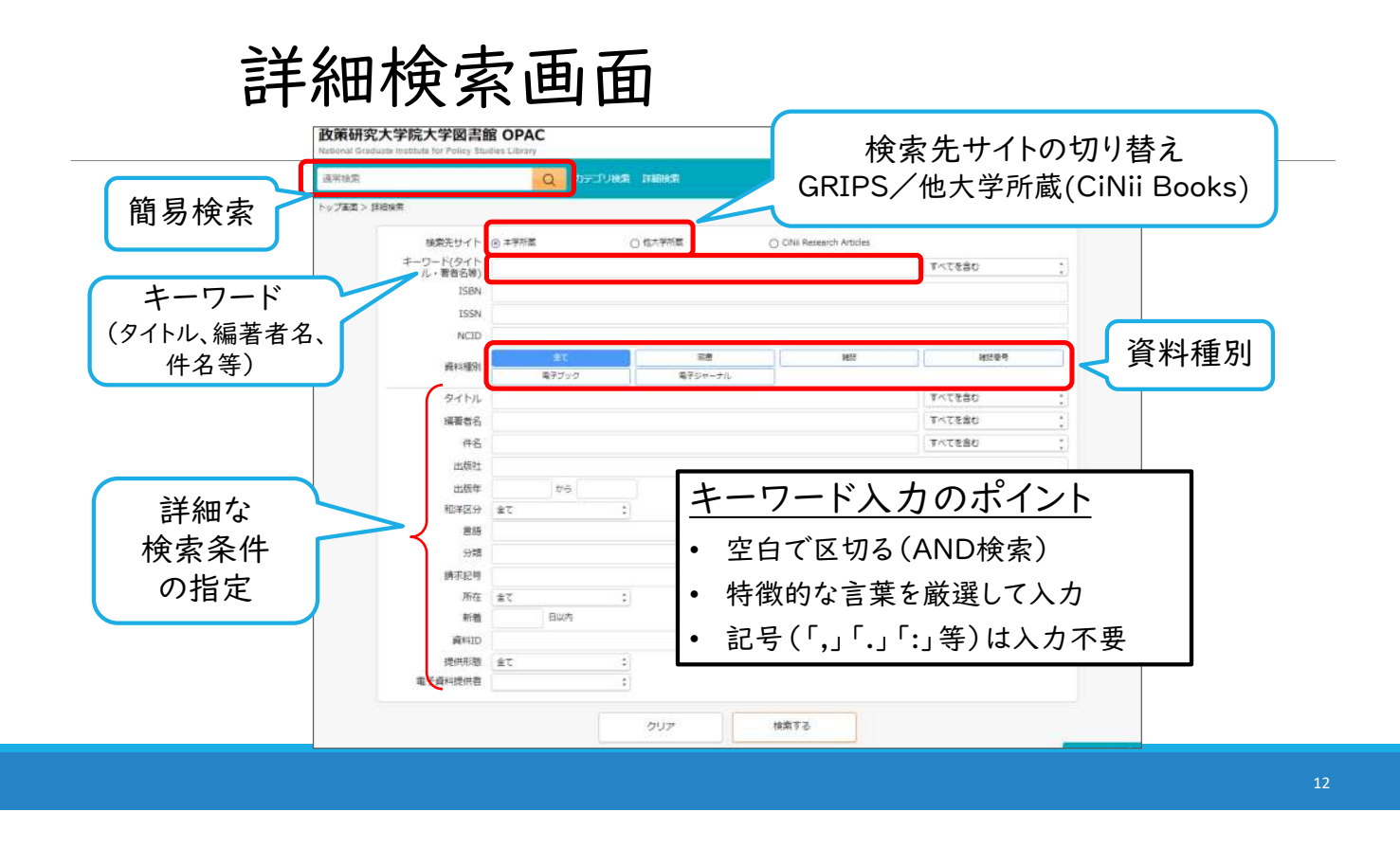

2. GRIPS 図書館所蔵資料の利用 図書・雑誌の探し方

検索例(図書)

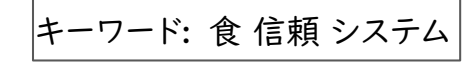

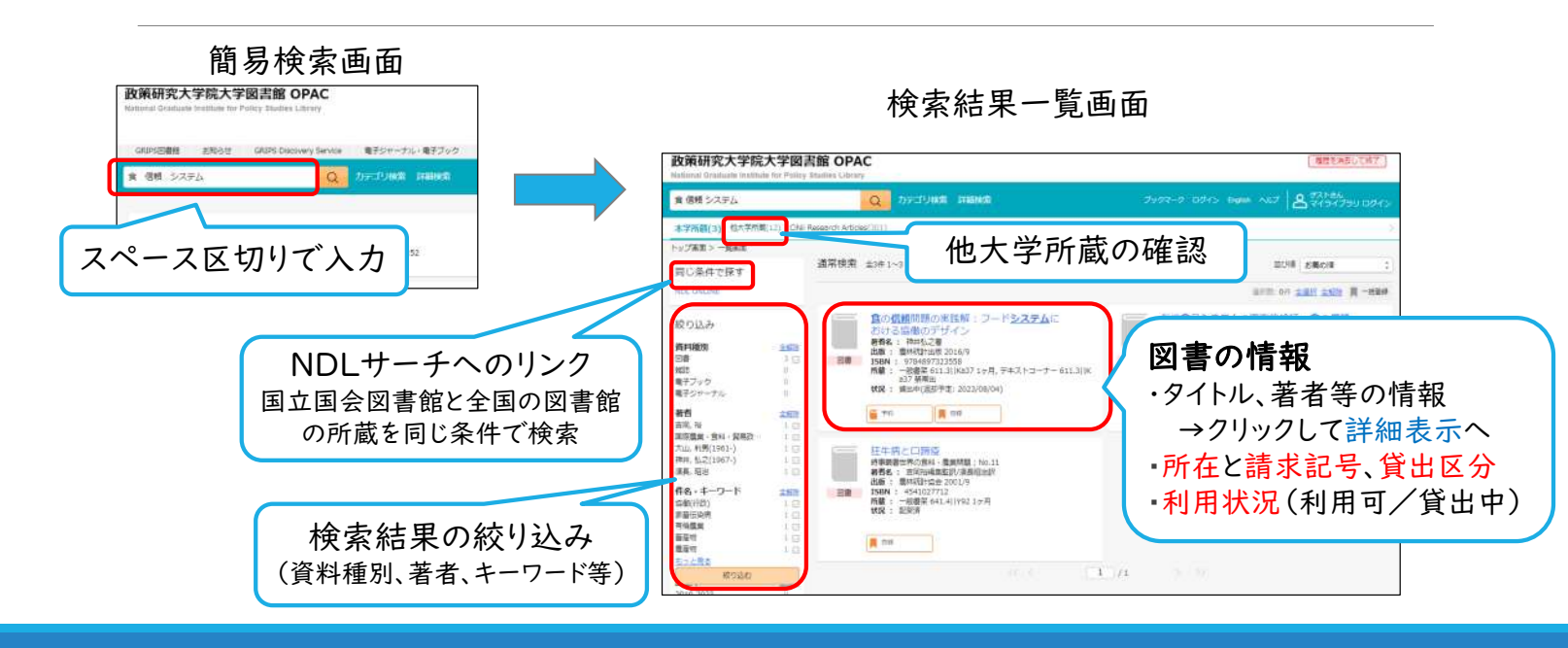

2. GRIPS 図書館所蔵資料の利用 図書

図書・雑誌の探し方

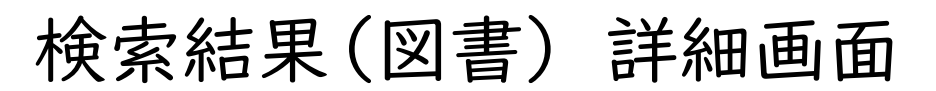

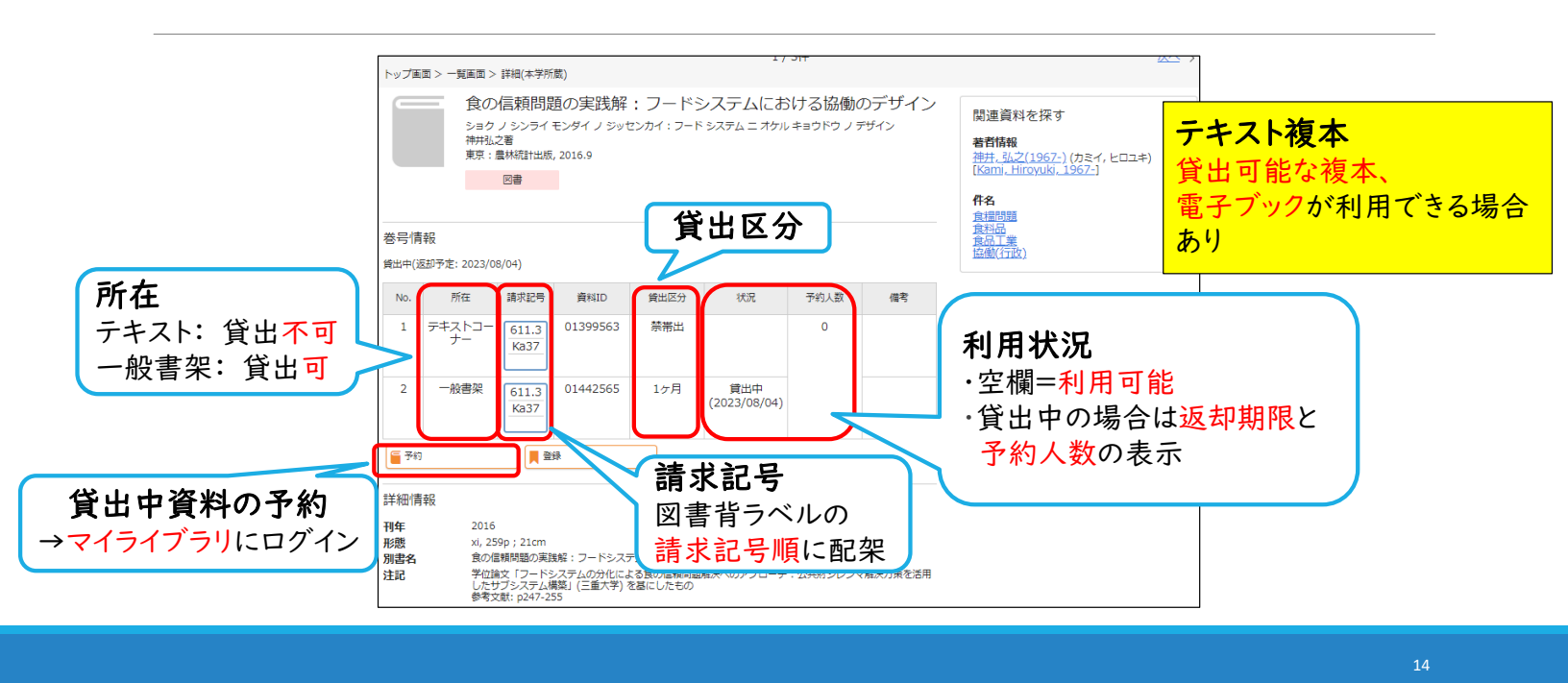

2. GRIPS 図書館所蔵資料の利用 図書・雑誌の探し方

### 検索例(雑誌)

雑誌タイトル: Journal of international affairs

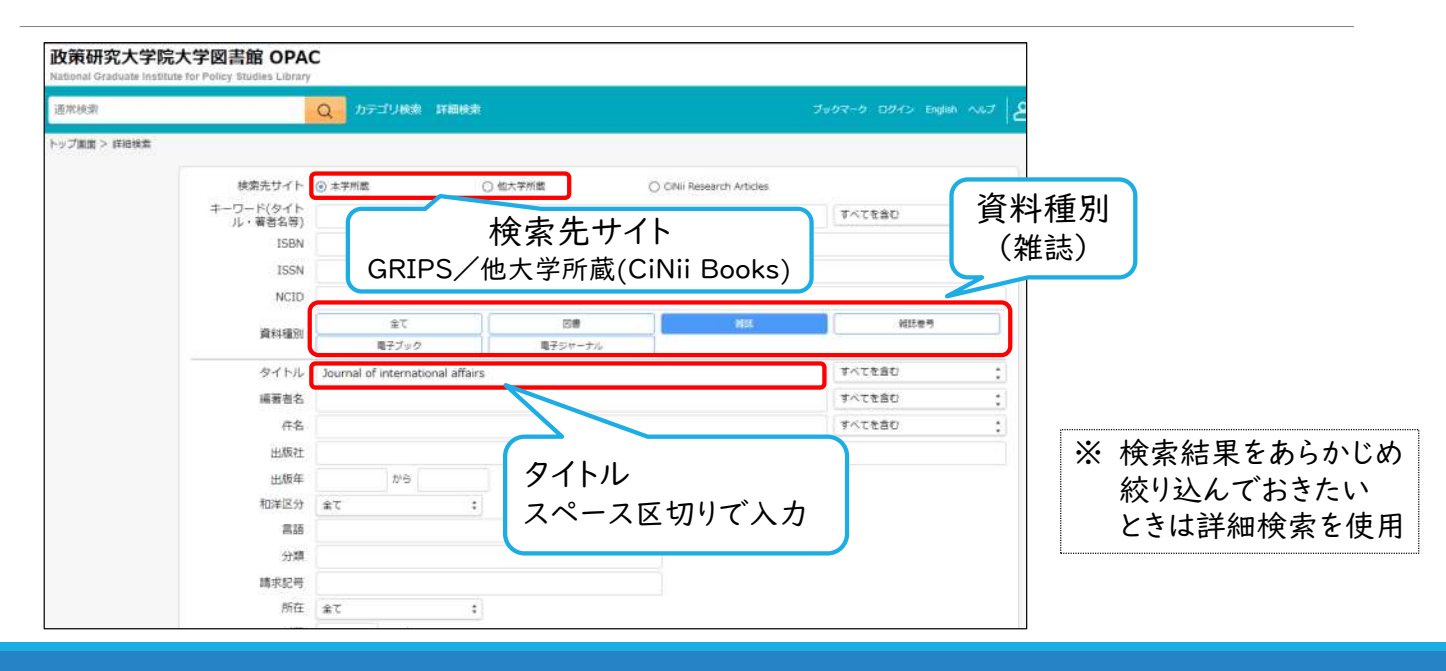

検索結果(雑誌)

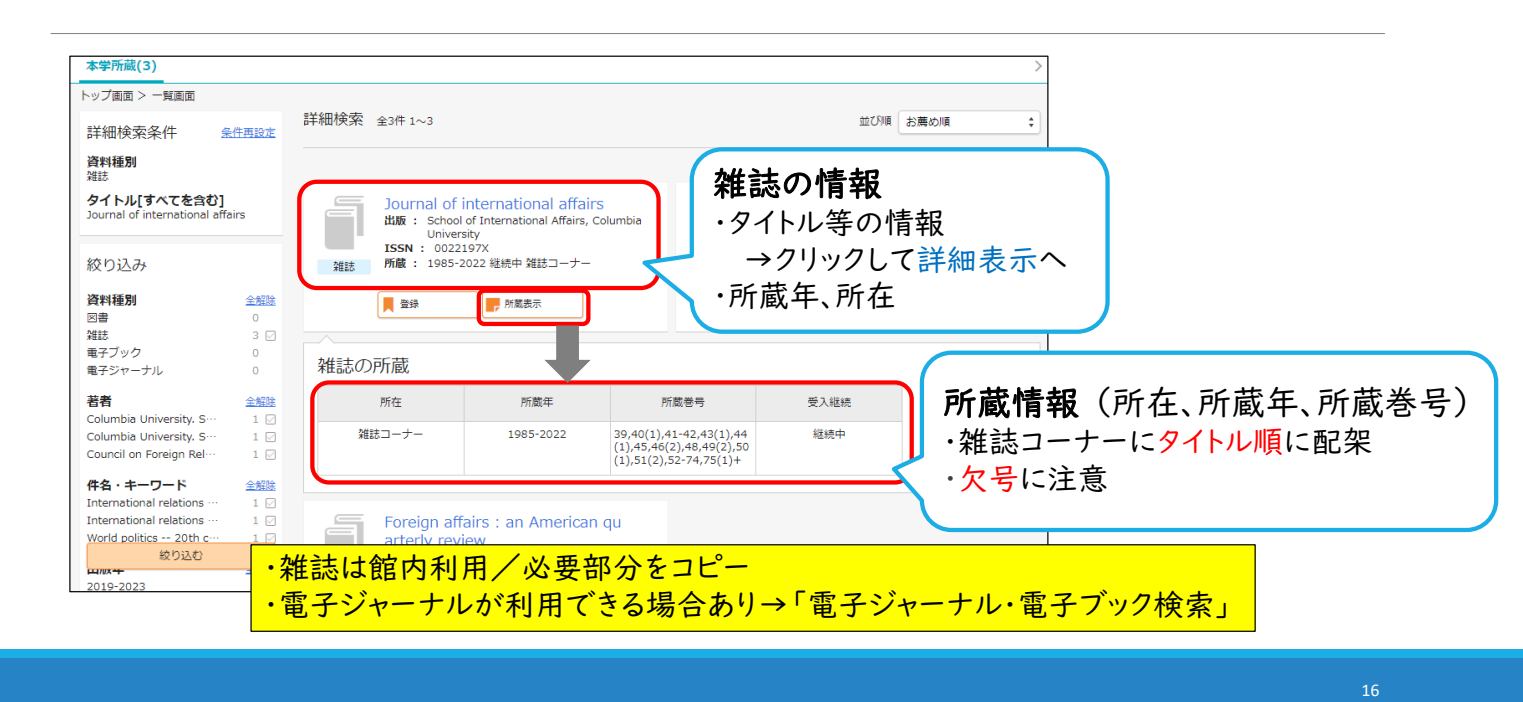

2. GRIPS図書館所蔵資料の利用 G

GRIPS博士論文、修士論文

## GRIPS博士論文

|                                                                                                    |                                                                                                    | 1977 - 4- 245 (PC) - 4- 245                                                                                                    |
|----------------------------------------------------------------------------------------------------|----------------------------------------------------------------------------------------------------|----------------------------------------------------------------------------------------------------|
|                                                                                                    |                                                                                                    | 充入子玩入子<br>関リポジトリ<br>NAL REPOSITORY AT GRIPS<br>MD-FULL 平回線2, ディスカッション・ペーパーを中心にお<br>MD-FULL 平回線2, ディスカッション・ペーパーを中心にお<br>MD-FULL 子のあた「MCをPA」 |
|                                                                                                    | Crey of C 2015 National Gray                                                                                                    | ALEREAN (私ハージで各品の名別内容が用られます。)<br>Late Institute for Policy Studies                                                                         |
| •         •         •         •         •         •         •         •         •         •         •         •         •         •         •         •         •         •         •         •         •         •         •         •         •         •         •         •         •         •         •         •         •         •         •         •         •         •         •         •         •         •         •         •         •         •         •         •         •         •         •         •         •         •         •         •         •         •         •         •         •         •         •         •         •         •         •         •         •         •         •         •         •         •         •         •         •         •         •         •         •         •         •         •         •         •         •         •         •         •         •         •         •         •         •         •         •         •         •         •         •         •         •         •         •         •         • | WERD                                                                                                    |                                                                                                    |
|                                                                                                    | WERD<br>1-97 3>4>2                                                                                                    |                                                                                                    |
| GRIPS                                                                                                    | WERD<br>1:32 3>4>2<br>0<br>1:5588                                                                                                    | *金文現実 0 キーフード検索                                                                                                    |
| GRIPS                                                                                                    | WTX0<br>+=7 3>+>7<br>M<br>+ 1130 R<br>Language                                                                                                    | *金文地菜 0 4-7-ド地菜<br>インデックスリスト                                                                                                    |
| GRIPS<br>学術機関                                                                                                    | WERO<br>1+27 3>4>7<br>M<br>+ 12048<br>Language<br>B+38 •                                                                                                    | * 全文地景 © 4-7-ド地東<br>インデックスリスト<br>・<br>予想性記念な (74月)                                                                                         |
| GRIPS<br>学術機関<br>リポジトリ                                                                                                    | WERO<br>Hップ 3>キング<br>周<br>+ 1135年<br>Language<br>日本語 ・<br>インデックスグリー 多 ・<br>+ 7×507スプリー 多 ・                                                                                                    | * 2288 0 4-7-1488<br><b>*27922031</b><br><b>*261112</b> 2 (148)<br><b>*26231252</b> 2-15015 (1468)                                         |
| GRIPS<br>学術機関<br>リポジトリ                                                                                                    | WERO     WERO     WERO | * 生文現意 0 キーワード構成     インデックスリスト     デジジンパー     デジズンジンパーバー [24(作)     ジェジスカッシスン・パーバー [24(作)     ジョン・パーバー [24(作)     ジョンパーパー [44]             |
| GRIPS<br>学術機関<br>リポジトリ                                                                                                    |                                                                                                    | * 金文焼馬 © ギーフード検索      インデックスリスト      デジが出版な (74件)      デバスカル5-スレンパー(1年 [746件]      SORD (7-ポングペーパー [744]      重大学の知識 (414件)                |

GRIPS学術機関リポジトリで 検索・入手

- 2012年度以前:
   図書館で冊子を所蔵
   ⇒館内利用/必要部分のコピー可
- 2013年度以降:
   GRIPSリポジトリで全文公開

他大学博士論文を探せるデータベースの例

- CiNii Research
- IRDB(国内リポジトリの横断検索)
- NDLサーチ

※GRIPS Discovery Serviceでまとめて検索も可能

17

### GRIPS修士論文

【冊子体】
 図書館で所蔵
 備付のリストで検索
 ※館内利用/必要部分のコピー可

【オンライン】一部のみ

#### GRIPS Student Portalで公開

※アクセスに関するお問い合わせは教育支援課へ

## 3. オンライン資料/検索ツール

### ・オンライン資料のアクセス方法

- ・検索ツール
- ① 電子ジャーナル・電子ブック検索
- ② GRIPS Discovery Service
- ③ 各種データベース

### GRIPS契約オンライン資料のアクセス方法

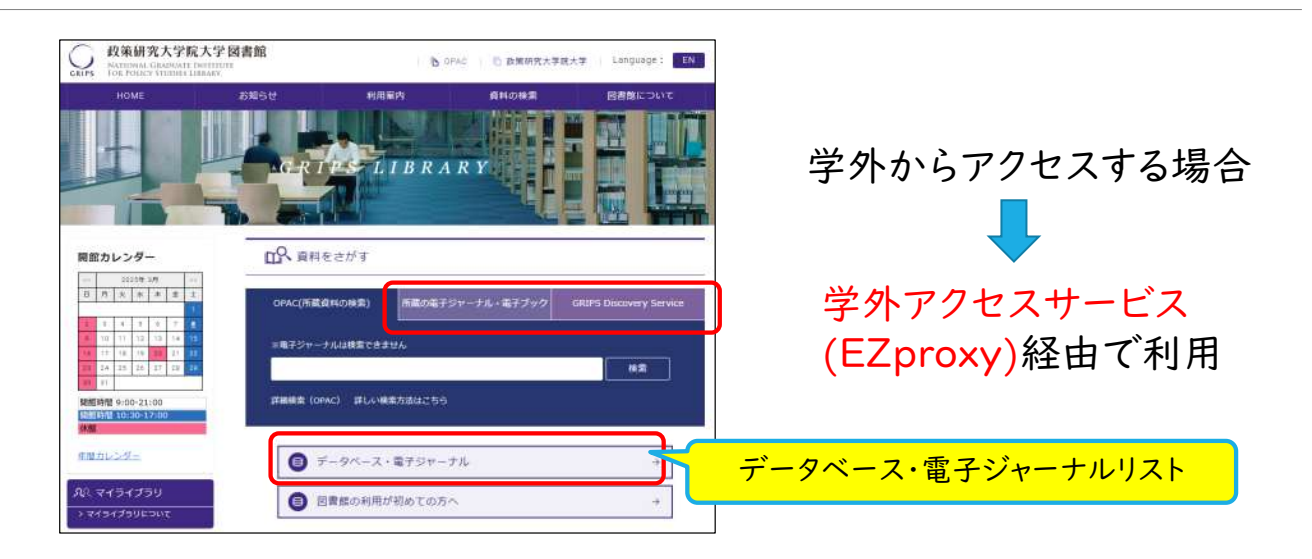

https://www.grips.ac.jp/main/lib/

3. オンライン資料、検索ツール

→資料3

# 学外から/持込みPCからのアクセス(EZproxy)

GRIPS図書館ウェブサイト 「データベース・電子ジャーナル」

| 電子ジャーナル・電子ブック検索 On C<br>GRIPSで契約している電子ジャーナ | Campus Remote<br>川。 雷子ブック | )<br>をタイトルi | 単位で探すことができます。 |
|--------------------------------------------|---------------------------|-------------|---------------|
| GKIP3C END CU SHEJ 27 J                    | ル、電コンツン                   | ·2·2·11·70= |               |
| 本学で利用可能な主な電子ジャーナル                          |                           | $\frown$    | )             |
| Cambridge Journals 【**】                    | On Campus                 | Remote      |               |
| Science Direct (Elsevier) 【**】             | On Campus                 | Remote      |               |
| JSTOR 【**】                                 | On Campus                 | Remote      |               |
| Oxford Journals 【**】                       | On Campus                 | Remote      |               |
| SpringerLink 【**】                          | On Campus                 | Remote      | Remote        |
| Taylor & Francis Online 【**】               | On Campus                 | Remote      |               |
| Wiley Online Library 【**】                  | On Campus                 | Remote      |               |

https://www.grips.ac.jp/main/lib/en/search/database/

#### EZproxy ログインページ

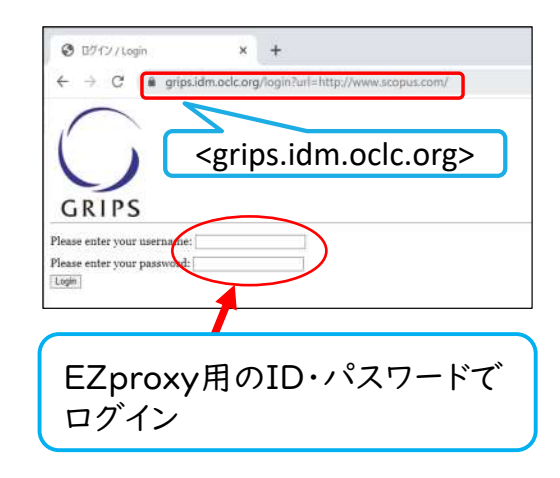

検索ツール 電子ジャーナル・電子ブック検索  $(\mathbf{I})$ GRIPS契約の電子ジャーナル、電子ブックを探す ② GRIPS Discovery Service さまざまな学術的コンテンツをまとめて検索  $\geq$ ③ 各種データベース 検索対象に応じたデータベースを選択して検索  $\geq$ 

3. オンライン資料、検索ツール

① 電子ジャーナル・電子ブック検索

GRIPS契約の電子ジャーナルや電子ブック をキーワードで検索 本文アクセス可 Q ####X?#X?M## · 出版物を放棄 · 3 秋泉田田 検索画面 出版物を検索 データベースの参加 サブジェクトの知覚 学内 学外/持ち込みPC GRIPSで利用できる電子ジャーナル、電子ブック検索 On Campus Remote タイトル マン 次を含む マークイトルの検索 0 電子ジャーナル 全て ∨ 電子ジャーナル・電子ブック検索<mark>On Camput</mark> Remote GRIPSで契約している電子ジャーナル、電子ブックをタイトル単位で探すことができます。 マニュアル 名前別に由版物を閲覧 # A B C D E F G H I J K L M N O > 本学で利用可能な主な電子ジャーナル Cambridge Journals [\*\*] us Remote On Camp すべて AA AB AC AD AE AF AG AH AI AJ AK AL AM AN き Science Direct (Elsevier) 【\*\*】 JSTOR [\*\*] あいうえおかさくけこさしすせそたゝ Oxford Journals [\*\*] SpringerLink [\*\*] Taylor & Francis Online [\*\*] Wiley Online Library (\*\*) データベースの参照 サブジェクトの閲覧 \* JSTORを利用する際の推奨プラウザ:Safari, Firefox, Ohrome それぞれ最新版をご利用ください。なお、Internet Expolerでは不具合が生じる場合があります。

検索例(電子ブック)

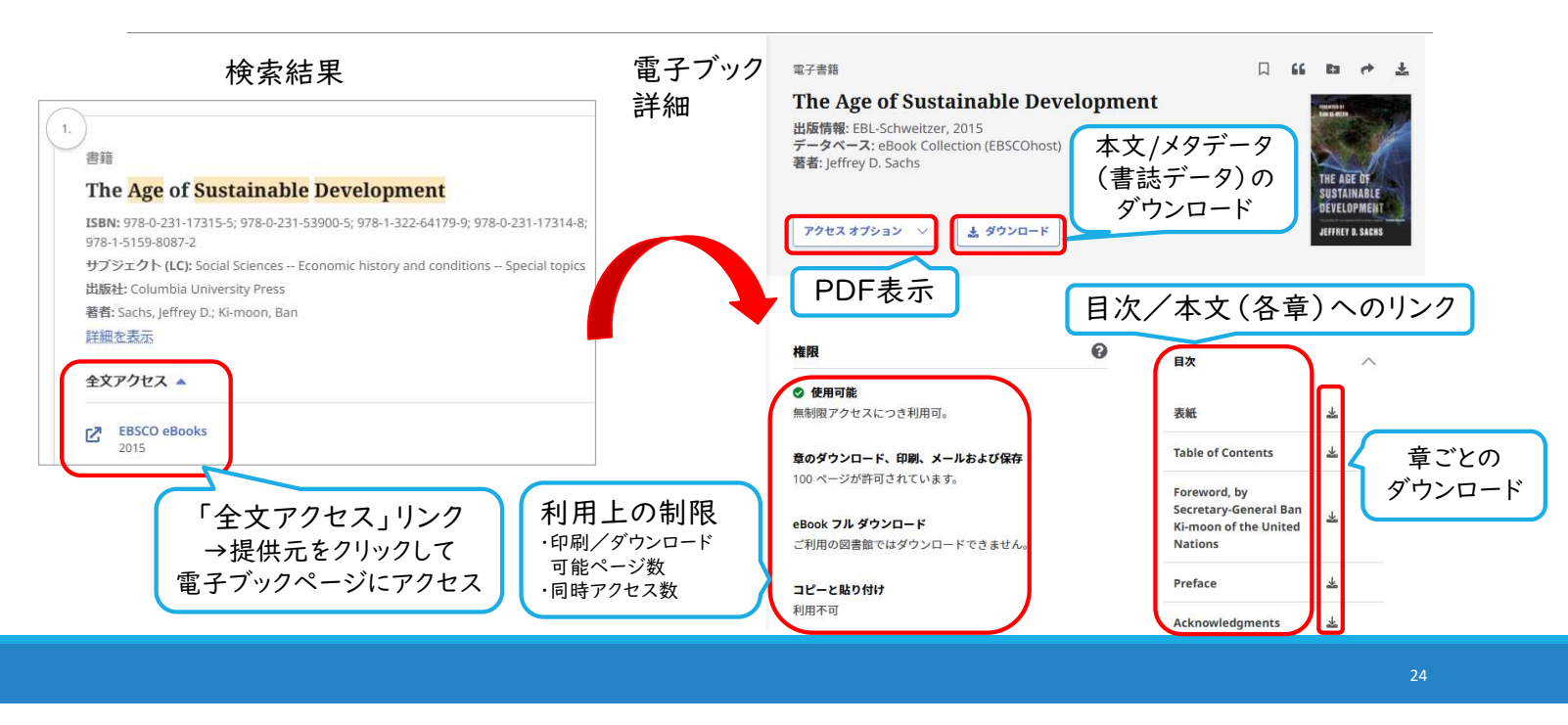

3. オンライン資料、検索ツール ①電子ジャーナル・電子ブック検索

検索例(電子ジャーナル)

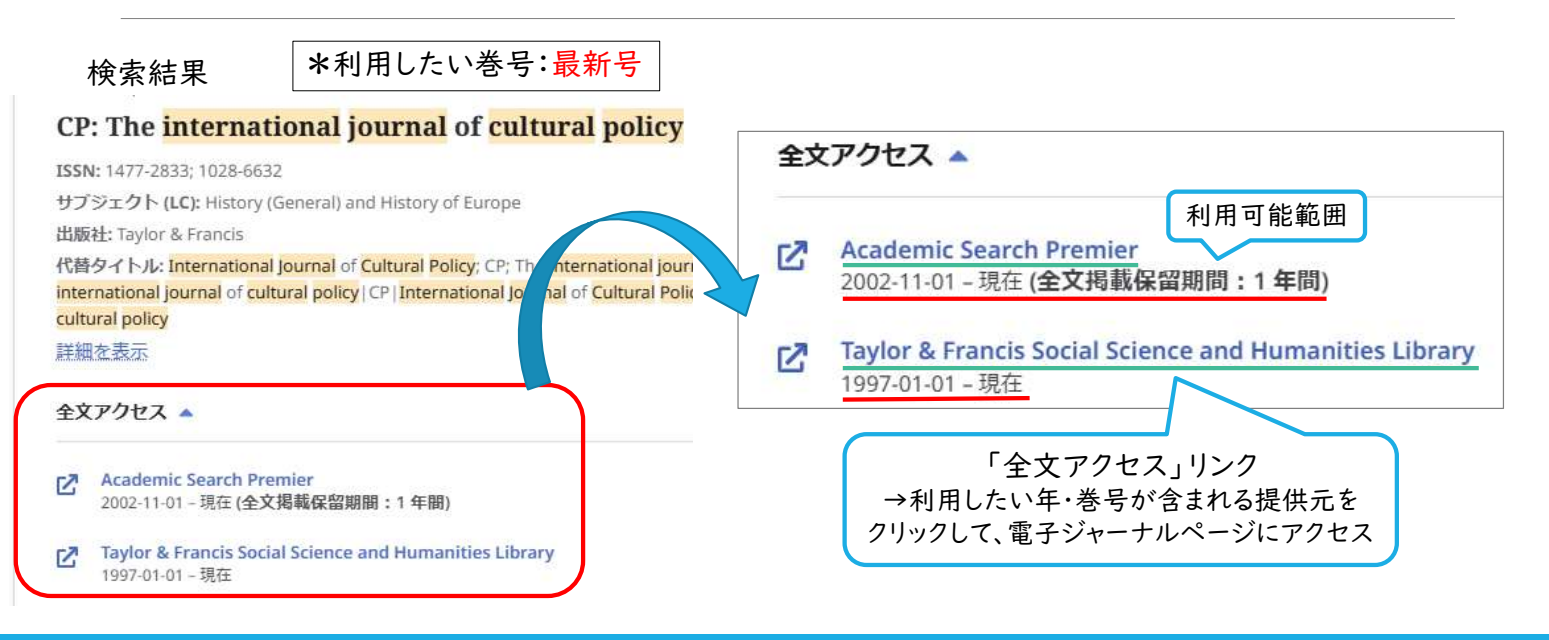

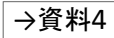

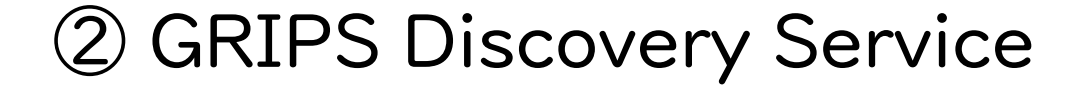

#### さまざまなコンテンツをまとめて検索 ※一部はオンラインで本文入手可能

【検索範囲】

- ・GRIPS契約の電子ジャーナル・電子ブック、データベース
- ・オンラインで公開されている学術情報などGRIPS契約外のコンテンツ

※図書館所蔵の図書、雑誌(紙媒体)は検索できない

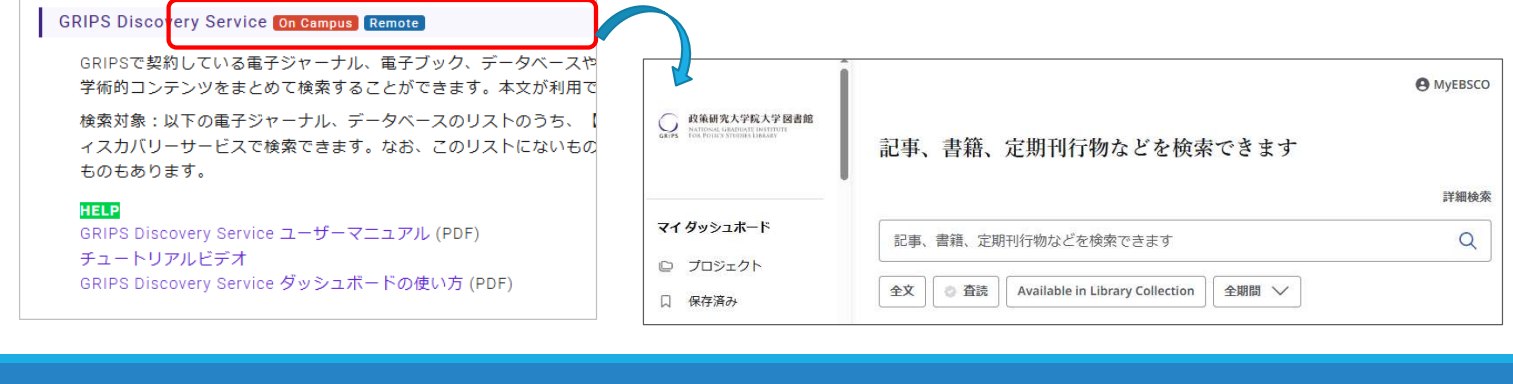

3. オンライン資料、検索ツール ② GRIPS Discovery Service

# 検索例(GRIPS Discovery Service)

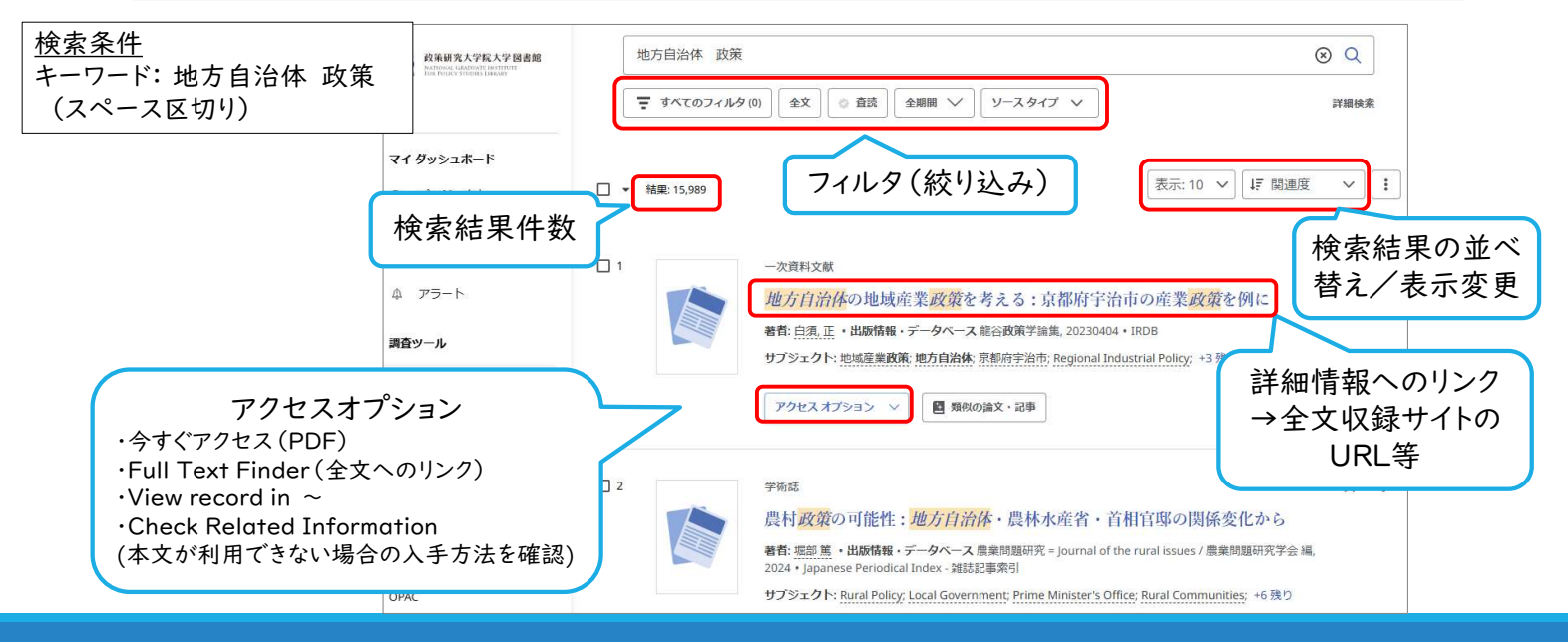

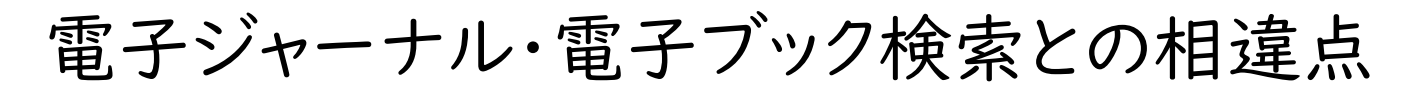

|       | 電子ジャーナル/<br>電子ブック検索                                   | GRIPS Discovery<br>Service                                                                                  |
|-------|-------------------------------------------------------|----------------------------------------------------------------------------------------------------|
| 検索対象  | <ul> <li>出版物のタイトル<br/>(電子ジャーナル、<br/>電子ブック)</li> </ul> | <ul> <li>タイトル情報</li> <li>&gt; 出版物のタイトル</li> <li>&gt; 雑誌内の論文タイトル、<br/>図書内の章タイトル</li> <li>・ 本文内の情報</li> </ul> |
| 本文リンク | 0                                                     | Δ*                                                                                                    |

\* GRIPS契約電子ジャーナル・電子ブックや一般公開コンテンツ等の 本文が入手可能

3. オンライン資料、検索ツール

③ 各種データベース

#### インターネット検索の利用について

(例) Google Scholar: Google社提供の学術情報検索エンジン 分野を問わず幅広い学術情報を探すことが可能

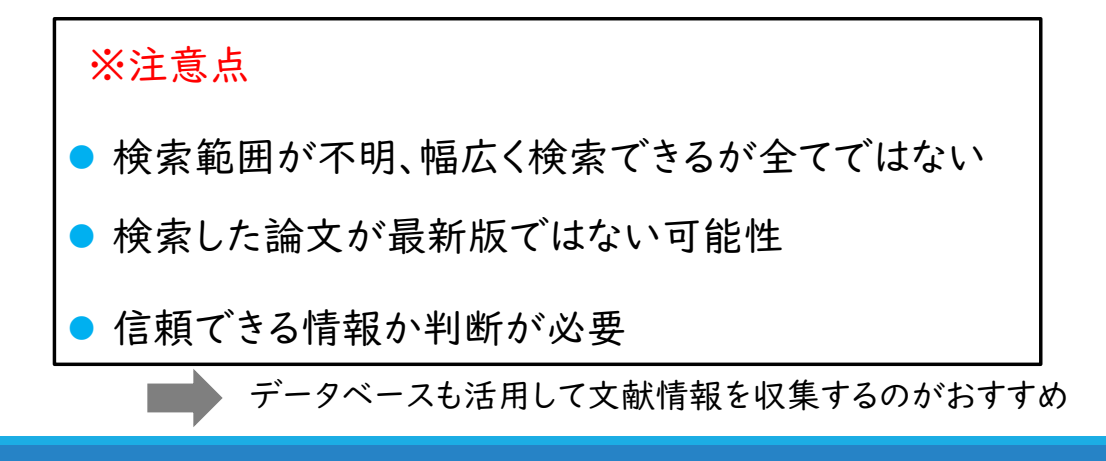

3. オンライン資料、検索ツール ③ 各種データベース

### データベースの選択

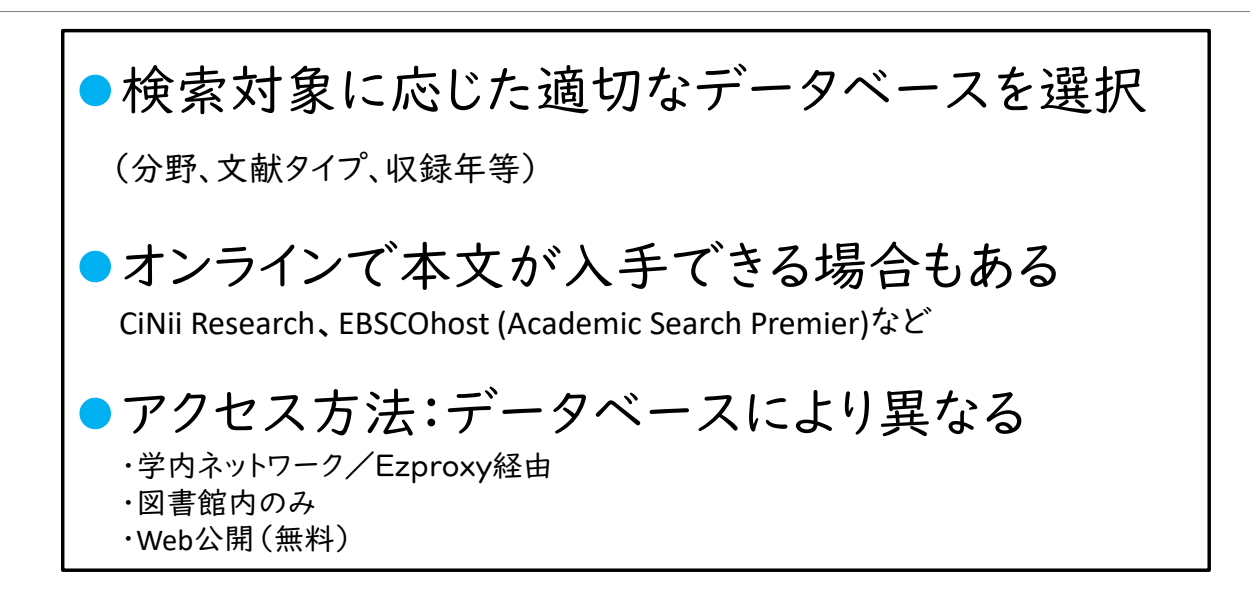

3. オンライン資料、検索ツール ③ 各種データベース

検索対象とデータベースの例

| 図書館ウェブサイト<br>>データベース・電子ジャーナル                                                                                     | ●雑誌論文   | ・日本 <mark>CiNii Research,</mark> IRDB<br>・海外:EBSCObost (Academic Search Premier Econlit) Scopus |
|----------------------------------------------------------------------------------------------------|---------|-------------------------------------------------------------------------------------------------|
| 電子ジャーナル                                                                                                    |         |                                                                                                 |
| ・<br>電子ジャーナル・電子ブック検索(201600000 Chinata<br>SRIPSで反映している電子ジャーナル、電子ブックをタイトル単位で戻すことができ<br>マニュアル<br>本学で利用可能位立な電子ジャーナル | ☞ ●博士論文 | ・日本:CiNii Research, IRDB, 国立国会図書館(NDL)サーチ<br>・米国:EBSCOhost (OpenDissertations)                  |
| Cambridge Journals [++] (51 Campus) (Remark)                                                                     |         |                                                                                                 |
| Science Direct (Elsevier) [**] Calconnels Commite                                                                |         |                                                                                                 |
| JSTOR (++) (RECENTED CONTRACT                                                                                    |         |                                                                                                 |
| Oxford Journals [**] Enternal Enternal                                                                           | ■新闻/    | ・日本・朝日新闻クロスサーナ、日経ナレコン21、ヨミダス(読売新闻)                                                              |
| SpringerLink (**) Griffernus Beneral                                                                             |         |                                                                                                 |
| Taylor & Francis Online (**1 (Str.Carries) (Breather)                                                            | ニュース    | ・海外・Global Newsstream                                                                           |
| Wiley Online Library (++) Endergati Ender                                                                        |         |                                                                                                 |
| NUSTORを利用する際の構築ブラウザ:Safari, Friefox, Chrome<br>それぞれ最新版をご利用ください。なお、Internat Endoerでは不真合が点りる場合があります。               |         |                                                                                                 |
|                                                                                                    | ●法律情報   | ・日本:WESTLAW JAPAN                                                                               |
| データペース                                                                                                    |         |                                                                                                 |
| よく利用されるデータペース                                                                                                    |         | ·米国・EU等:Westlaw Next                                                                            |
| OlNii Research [**]                                                                                              |         |                                                                                                 |
| CiNi Books (200                                                                                                  |         |                                                                                                 |
| 国立国会回義経サーチ(NOLサーチ)<br>【** Partially Covered】                                                                     | ●統計     | ・日本:e-Stat (日本)                                                                                 |
| Scopus I'm Centernal Remain                                                                                      |         | ・海外・IME al ibrary OECD il ibrary                                                                |

http://www.grips.ac.jp/main/lib/search/database/

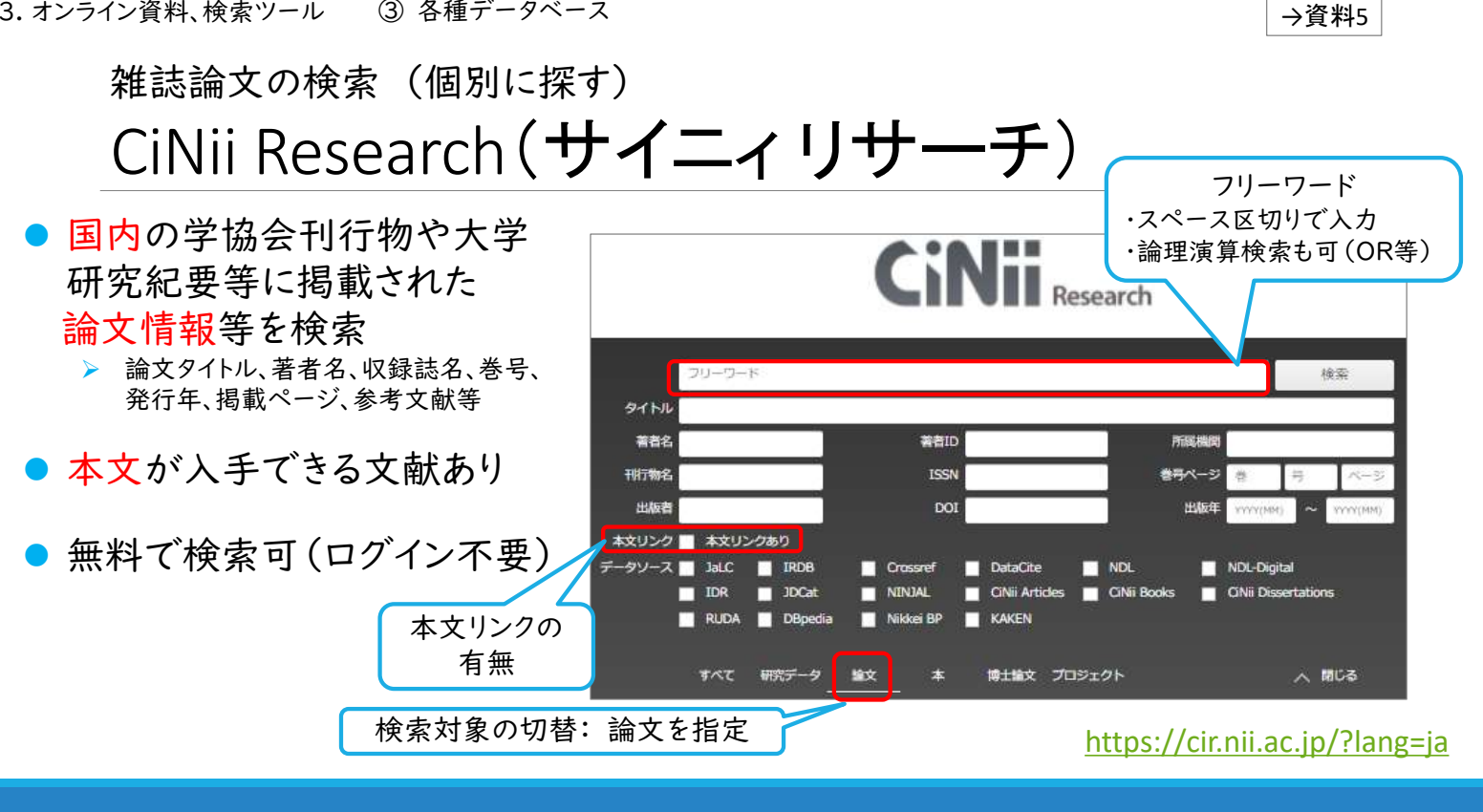

3. オンライン資料、検索ツール ③ 各種データベース

### CiNii Research検索例

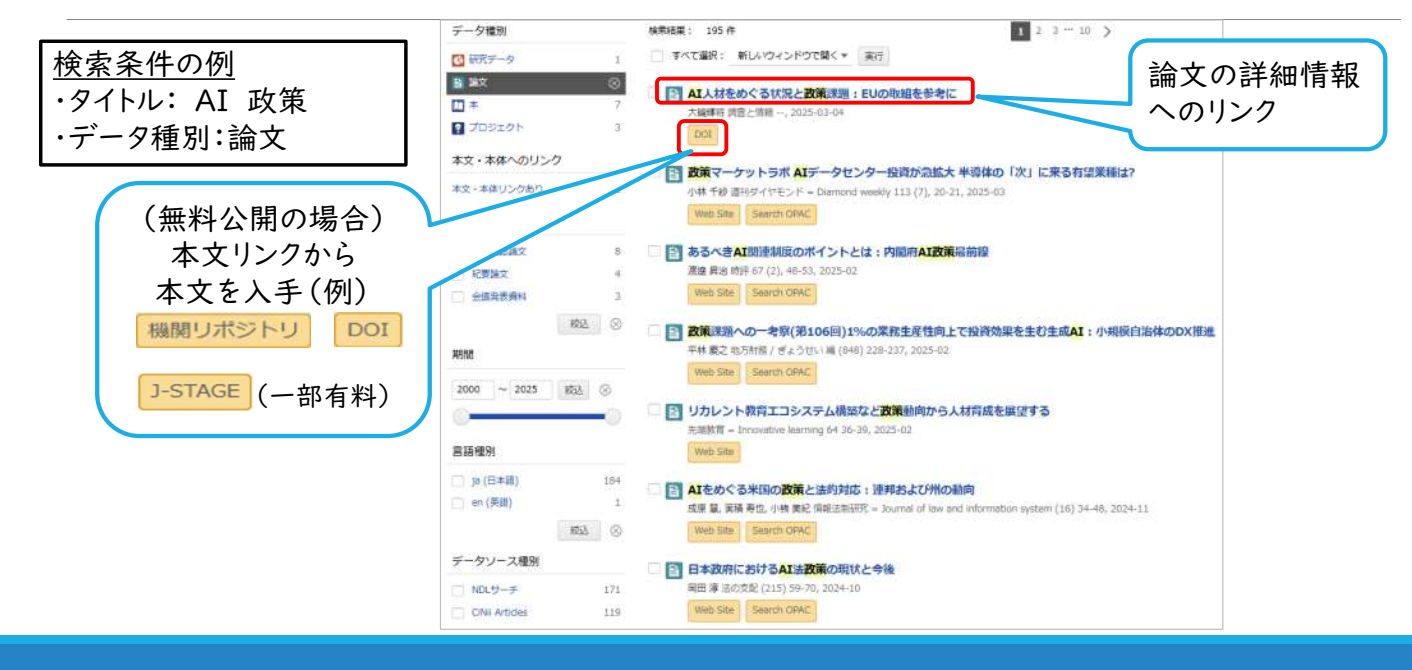

# CiNii Research検索例(2)

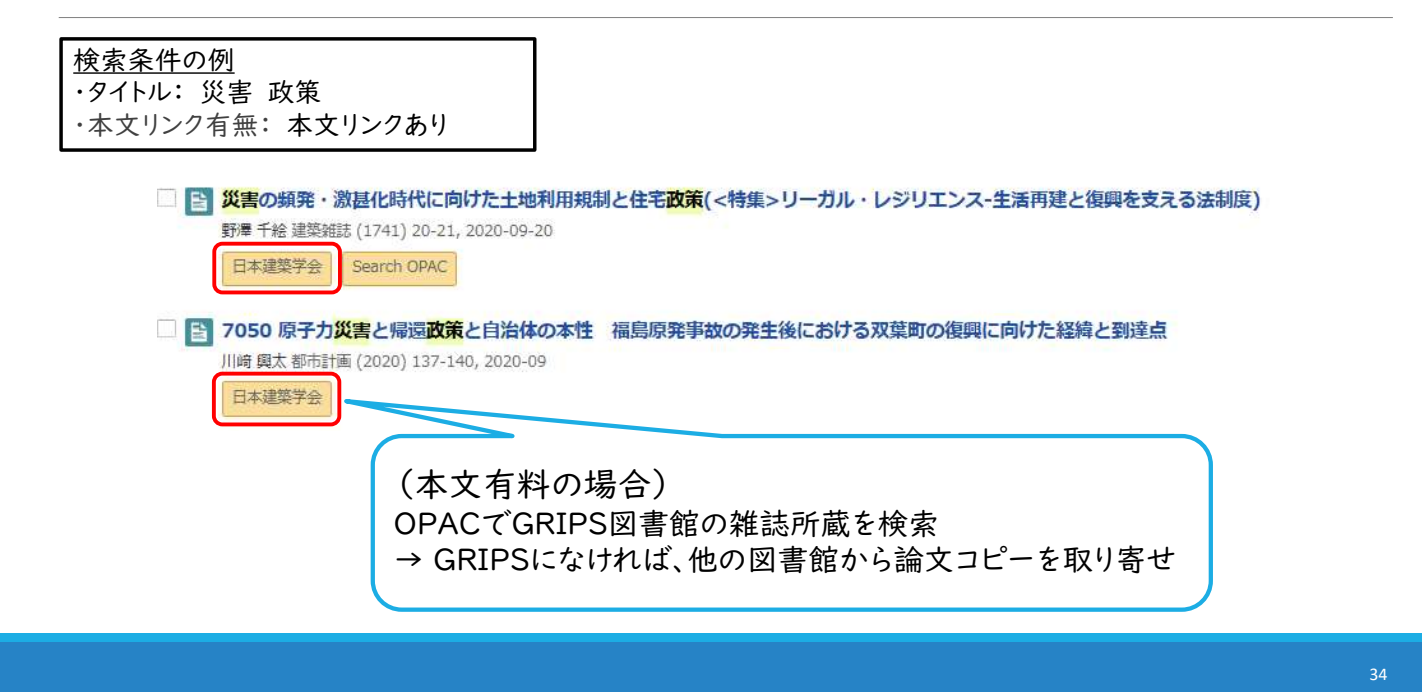

# 4. GRIPSにない資料の利用

### ・他機関の図書館資料を利用

- 資料の取り寄せ(ILL)
- 訪問利用
- ・GRIPS図書館に購入をリクエスト
  - 図書購入希望 ※学生のみ

#### 他機関の図書館資料を利用 資料の取り寄せ(ILL)※教員・学生

研究に必要な図書や文献コピーを他大学等の図書館から取り寄せる 申込: オンライン(図書館ウェブサイトのマイライブラリ)

料金:研究目的に限り、基本的に図書館負担

| 図書(借用) | <ul> <li>・ 貸出期間等の利用条件は貸出館の指定による</li> <li>・ 同じ資料を複数回借りることはできない</li> <li>・ 雑誌や参考図書等は借用不可</li> </ul>                                                                                                    |                 |
|--------|----------------------------------------------------------------------------------------------------|-----------------|
| 文献コピー  | <ul> <li>調査研究目的に限り一人につき一部まで、著作権法の範囲内で<br/>雑誌論文等のコピーを取り寄せることが可能</li> <li><u>著作物の一部分</u>の複写が可能<br/>複数著者の論考をまとめた図書の場合は各論考の一部分</li> <li>発行後相当期間を経過した雑誌*に掲載された論文に<br/>ついては<u>各論文全体の複写が可能</u><br/>*次号が既刊となったもの、または発行後3ヶ月を経たもの</li> </ul> | 者の図書<br>取り寄せを利用 |

4. GRIPSにない資料の利用

他機関の図書館資料を利用

訪問利用

他大学等の図書館を利用する

※事前照会や紹介状が必要な場合あり

【協定大学・機関の図書館】

協定により訪問して図書貸出サービスを受けることができる図書館

- ・JICA図書館\*
- ・国連大学ライブラリー(事前予約制)\*
- ·防災専門図書館

\*専用の貸出カードが必要

詳細はGRIPS図書館にお問い合わせください

### 図書購入希望

※学生のみ

政策研究に関する図書で学習・研究等に必要なものがある場合、図書購入希望をリクエスト
 (図書館ウェブサイトのマイライブラリから申し込み)
 →図書館で検討の上、蔵書として購入

#### 対象外の資料

- すでに所蔵している図書の複本
- •各種資格試験対策·語学学習本
- 電子ブックや雑誌、電子ジャーナル、データベース等

### オンライン講習会の開催予定

| 講習会・<br>データベース | 開催日時                        |                | 講習会の内容                               |
|----------------|-----------------------------|----------------|--------------------------------------|
| 文献探索の基礎        | 4/18(金)<br>4/22(火)<br>※同一内容 | 2: 5-<br> 3:00 | GRIPS蔵書検索、種類別<br>による資料の探し方など         |
| 日経テレコン21       | 5/1 (木)                     | 2: 5-<br> 3: 5 | 日経テレコン活用方法<br>(新聞記事検索、<br>企業検索、人事検索) |

# お問い合わせ

# ご質問やご相談があればお気軽にお尋ねください

### lib@grips.ac.jp

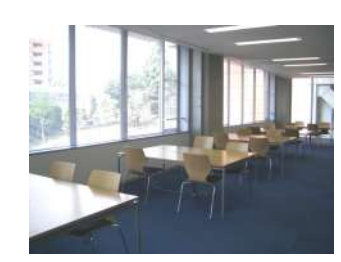

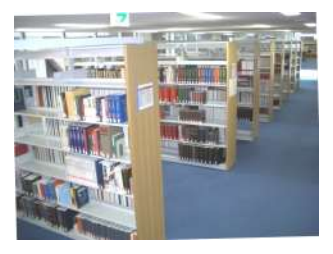